## **Rechnungen erfassen**

Hier können Rechnungen zu einer **Bestellung** erstellt werden. Die Daten der Rechnungen können an die Finanzbuchhaltung übergeben werden. Hierzu muß im Einzelfall die Rechnungsübergabe angepasst werden.

Zum Einbuchen der Rechnung wird als erstes der Lieferant gewählt, für den ein Rechnungseingang gebucht werden soll. Sie können mit Doppelklick im Feld "KreditorRechnung" die Adresssuche aufrufen.

Nach erfolgter Auswahl werden die Daten des Lieferanten zur weiteren Ergänzung eingeblendet.

Erfassen Sie nun die Rechnungsnummer des Lieferanten. Das Rechnungsdatum und die Fälligkeit können geändert werden.

Klicken Sie anschließend auf **Bestellungen**, um die dazu bestehenden Bestellungen aufzurufen:

| 🍟 Rechnung - Neuanlage                 |                                  |                        |                    |                                                                        |                    |       | 23 |
|----------------------------------------|----------------------------------|------------------------|--------------------|------------------------------------------------------------------------|--------------------|-------|----|
| EK Rechr                               | nungskontrolle                   | 9                      |                    |                                                                        |                    |       | 0  |
| Berger AG                              |                                  |                        |                    |                                                                        |                    |       |    |
|                                        |                                  |                        | Rechnu             | ıng <u>a</u> ktivieren 🛛 🐻 Re                                          | chnung <u>v</u> en | werfe | n  |
| Rechnungs-Nr.                          | Status in B                      | earbeitung             |                    | •                                                                      |                    |       |    |
| Rechnungskopf Bestellung               | en Rechnungsposition             |                        |                    |                                                                        |                    |       |    |
| Kreditor Rechnung                      | ۹                                |                        |                    | Rechnungsdaten<br>Rechnungs-Nr. Lieferant 1234<br>Rechnungsdatum 27.03 | 56789              |       | ]  |
| Berger AG                              |                                  |                        |                    | Fälligkeitsdatum 27.03<br>Steuerpflichtig                              | 3.2015             |       |    |
| Beigenhofer str 10<br>DE 💌 56410 Monta | baur                             |                        |                    | Übergabe Fibu 👿                                                        |                    |       |    |
| Konditionen ———                        |                                  |                        |                    |                                                                        |                    |       | 7  |
| Zahlungsbedingung So                   | fort fällig ohne Abzug           | •                      | _Währung           | gsinformationen                                                        |                    |       |    |
| Nettotage 0                            | Skontotage 1 0<br>Skontotage 2 0 | % 1 0,00%<br>% 2 0,00% | Lieferante<br>1 EU | enwährung EUR ▼<br>R = 1,00000 €                                       |                    |       |    |
| Buchungstext Hie                       | er kann ein eigener Buchung      | stext hinterlegt we    | rden!!!            |                                                                        |                    |       |    |
|                                        |                                  |                        |                    |                                                                        |                    |       |    |
| Angelegt:                              | Geändert:                        | Anwender:              |                    |                                                                        |                    |       |    |

### Bestellungen

Der Reiter **Bestellungen** listet in der Anzeige die noch offenen Bestellungen des

Lieferanten in der Anzeige auf. Durch **Übernehmen** werden die Bestellpositionen gewählt, die laut Lieferantenrechnung gebucht werden sollen.

| 🍟 Rechnung - Neuanlag | je             |                                             |                          |        |        |                 |        | 23 |
|-----------------------|----------------|---------------------------------------------|--------------------------|--------|--------|-----------------|--------|----|
| FK Re                 | chnung         | skontrolle                                  |                          |        |        |                 |        | 9  |
|                       | ~              |                                             |                          |        |        |                 |        |    |
| Berger Au             | 5              |                                             |                          |        |        |                 |        |    |
|                       |                |                                             | Rechnung <u>a</u> ktivie | eren ( | Rechnu | ng <u>v</u> erv | verfen |    |
| Rechnungs-Nr. 992     |                | Status in Bearbeitung                       |                          | •      |        |                 |        |    |
| Rechnungskopf Best    | ellungen Rechr | ungs <u>p</u> osition Rechnungs <u>s</u> um | ime                      |        |        |                 |        |    |
| SO000003 Frachtk      | osten          |                                             |                          |        |        |                 |        |    |
| BestellNr.            | 108            |                                             |                          |        |        |                 |        |    |
| Bestellmenge          | 1 Stk          | Preis pro Einheit                           | 200 EUR pro 1 Stk        |        |        |                 |        |    |
| Liefermenge           | Stk            | Offene Rechnungsmenge                       | Stk Überneh              | men 🔽  |        |                 |        |    |
| Rechungsmenge         | 0 Stk          | Offener Rechnungswert                       | EUR                      |        |        |                 |        |    |
| AM0000096 Kunstst     | offtube 50ml   |                                             |                          |        |        |                 |        |    |
| BestellNr.            | 13             |                                             |                          |        |        |                 |        |    |
| Bestellmenge          | 50 Stk         | Preis pro Einheit                           | 0,492 EUR pro 1 Stk      |        |        |                 |        |    |
| Liefermenge           | 688 Stk        | Offene Rechnungsmenge                       | 688 Stk Überneh          | men 🔽  |        |                 |        |    |
| Rechungsmenge         | 0 Stk          | Offener Rechnungswert                       | 322,50 EUR               |        |        |                 |        |    |
| RO0000372 OÏ Weiz     | zenkeimöl      |                                             |                          |        |        |                 |        |    |
| BestellNr.            | 108            |                                             |                          |        |        |                 |        |    |
| Bestellmenge          | 0 kg           | Preis pro Einheit                           | 3,300 EUR pro 1 kg       |        |        |                 |        |    |
| Liefermenge           | 120 kg         | Offene Rechnungsmenge                       | 120 kg Überneh           | men 🔽  |        |                 |        |    |
| Rechungsmenge         | 0 kg           | Offener Rechnungswert                       | 336,00 EUR               |        |        |                 |        |    |
|                       |                |                                             |                          |        |        |                 |        |    |
|                       | Summe          | e der markierten Positionen                 | 1 958 50 EUR             |        |        |                 |        |    |
|                       | Gamme          | s der markierten i Gattollen                | 1.330,30 EOK             |        |        |                 | Ľ      | •  |
| Angelegt: 27.03.2015  | Geändert:      | Anwender:                                   | Administrator            |        |        |                 |        |    |

# Bestellpositionen

Nach erfolgter Auswahl können in der Folgemaske ergänzende Angaben zur Rechnung angegeben werden.

| 🝟 Rechnung - Neuanlage 🗗 🖸                                                                                                    | e 23  |  |  |  |  |  |
|----------------------------------------------------------------------------------------------------|-------|--|--|--|--|--|
| EK Rechnungskontrolle                                                                                                    | 0     |  |  |  |  |  |
| Berger AG                                                                                                    |       |  |  |  |  |  |
|                                                                                                    |       |  |  |  |  |  |
| Rechnung <u>a</u> ktivieren 👩 Rechnung <u>v</u> erwe                                                                                                    | erfen |  |  |  |  |  |
| Rechnungs-Nr. 992 Status in Bearbeitung                                                                                                    |       |  |  |  |  |  |
| Rechnungskopf Rechnungsposition Rechnungssumme                                                                                                    |       |  |  |  |  |  |
| Bestell-Nr / Pos.: 1108 2                                                                                                    |       |  |  |  |  |  |
| Artikel-Nr. SO0000003                                                                                                    |       |  |  |  |  |  |
| EK-Konto Ausgangsfrachten 47300                                                                                                    |       |  |  |  |  |  |
| Kostenstelle veine Kostenstelle veine Kostenstelle  |       |  |  |  |  |  |
| Bestellmenge 1 Stk Steuer voller Steuersatz                                                                                                    |       |  |  |  |  |  |
| Liefermenge Stk Rabatt 5,00%                                                                                                    |       |  |  |  |  |  |
| Recnnungsmenge 15 Stk Bisner berechnet 0 Stk Ories Constitution                                                                                                    |       |  |  |  |  |  |
| Eigenwährung – Eigenwährung – Eigenw |       |  |  |  |  |  |
| Gesamtpreis vor Rabatt 95.85 EUR 95.85                                                                                                    |       |  |  |  |  |  |
| Gesamtpreis nach Rabatt 91,0575 EUR 91,06                                                                                                    |       |  |  |  |  |  |
| Bemerkung Hier kann ein eigener Buchungstext hinterlegt werden!!!                                                                                                    |       |  |  |  |  |  |
|                                                                                                    |       |  |  |  |  |  |
|                                                                                                    |       |  |  |  |  |  |
|                                                                                                    |       |  |  |  |  |  |
| 0 Summe [2.049,55                                                                                                    |       |  |  |  |  |  |
| Angelegt: 27.03.2015 Geändert: Anwender Administrator                                                                                                    |       |  |  |  |  |  |
|                                                                                                    |       |  |  |  |  |  |

#### Rechnungsmenge

Weicht der angezeigte Wert von dem Wert in der Lieferantenrechnung ab, wird die Abweichung hier erfasst.

#### Einzelpreis

Weicht der angezeigte Wert von dem Wert in der Lieferantenrechnung ab, wird die Abweichung hier erfasst. Das Programm rechnet alle Werte für diese Rechnung auf Basis der Eingabe um.

#### **Bisher berechnet**

Wird eine Teilmenge der Bestellposition berechnet, erwarten Sie eine weitere Lieferung und Rechnung, klicken Sie dieses Feld an. Dir Bestellposition bleibt weiterhin offen zur Buchung. Sie ist nicht erledigt.

Diese Maske dient zur Kontrolle der eingegebenen Daten des Rechnungseingangs.

Die Rechnungssumme trägt vor Aktivierung der Rechnung alle Preise und Währungen zusammen:

| Rechnungskopf Rec               | hnungsposition   | Rechnungs <u>s</u> umme |                                  |
|---------------------------------|------------------|-------------------------|----------------------------------|
| -Lieferantenwäh<br>Netto<br>USt | rung<br>2.049,55 | EUR<br>EUR              | Eigenwährung   [2.049,55] [0,00] |
| Brutto                          | 2.049,55         | EUR                     | 2.049,55                         |
| 0 Tage 0 % Skor                 | ito              |                         | 0 Tage 0 % Skonto                |
| Rechnungsbetrag                 | 2.049,55         | EUR                     | Rechnungsbetrag 2.049,55 EUR     |
| Skontobetrag                    | 0,00             | EUR                     | Skontobetrag 0,00 EUR            |
| Zahlungsbetrag                  | 2.049,55         | EUR                     | Zahlungsbetrag 2.049,55 EUR      |
| Zahlbar bis                     | 27.03.2015       |                         | Zahlbar bis 27.03.2015           |
|                                 |                  |                         |                                  |
|                                 |                  |                         |                                  |
|                                 |                  |                         |                                  |
|                                 |                  |                         |                                  |
|                                 |                  |                         |                                  |
| <br>                            |                  |                         |                                  |

Sind die Daten richtig erfasst worden, werden durch die Schaltfläche **Rechnung aktivieren** die Daten der Bestellung zugeordnet und die Einkaufsstatistiken gefüllt.

Klicken Sie auf **Rechnung verwerfen**, wird der Vorgang nicht ausgeführt. Es werden keine Rechnungsdaten erzeugt.

Nachdem Sie Rechnung aktivieren angeklickt haben erscheint der Hinweis:

| EK Beleg drucken              | 23 |
|-------------------------------|----|
| Möchten Sie den Beleg drucken | ?  |
| Ja Nein                       |    |

Klicken Sie ja, wenn Sie einen **Rechnungsbeleg** sofort drucken wollen.